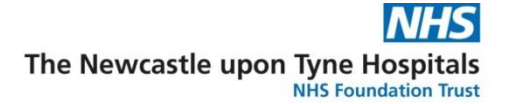

## **Document Creation – How to Sign a Document**

## **Scenario/Information**

You have created a document in Document Creation and now wish to Sign and Send, immediately. This is different to the process used for signing a saved document.

## Instruction

- 1. You must be logged in to Powerchart. Two ways to identify who is logged in:
  - a. View full name (surname, first name) in top left of Powerchart page.
    - b. View username in bottom right of Powerchart page.

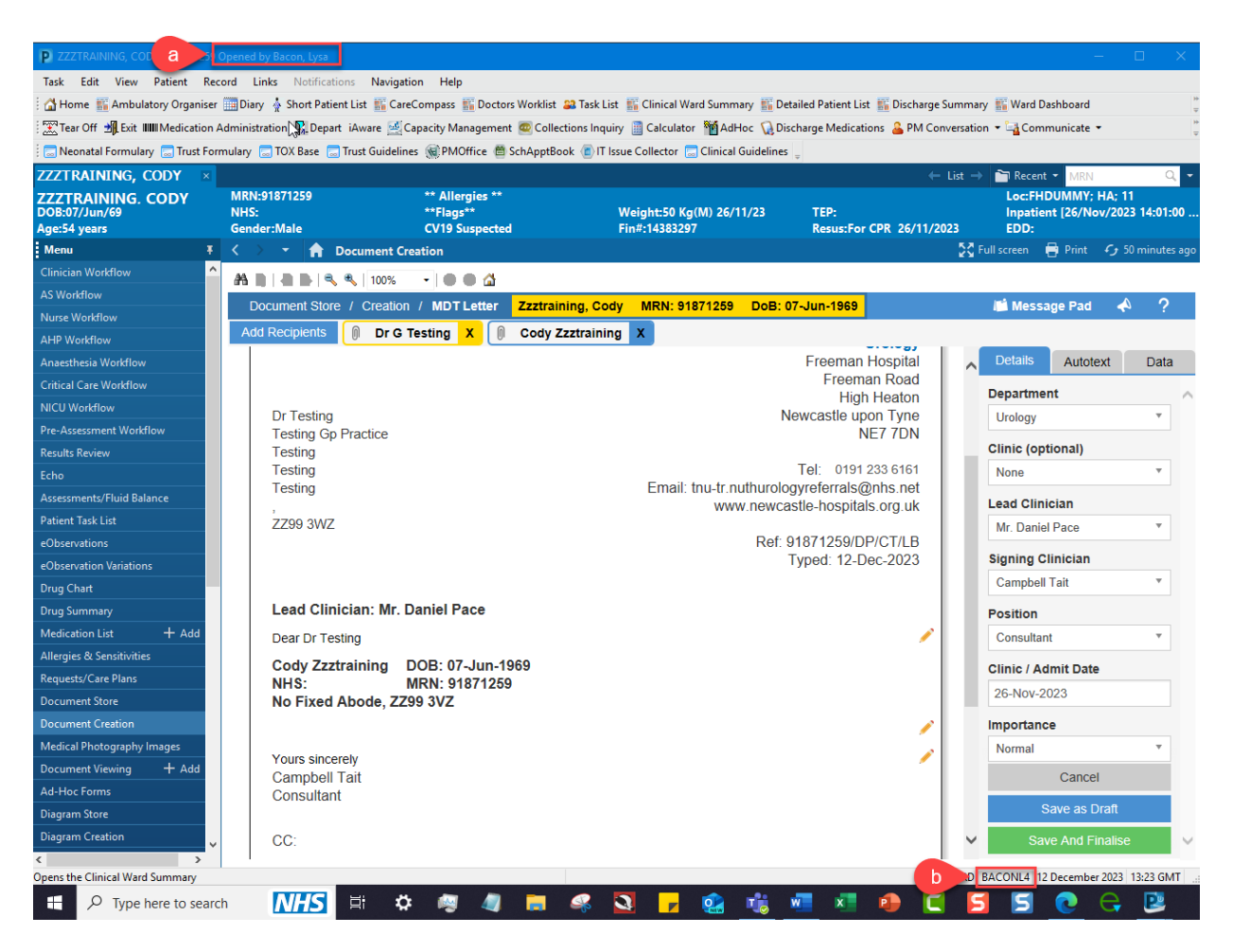

- 2. In the **Details** tab, found on the right side of screen:
  - a. Department and Lead Clinician autopopulate.
    - If incorrect, choose correct option in the drop-down list.

1

b. You must select your name in the Signing Clinician list.

If your name is not in the list, please ask your ward administrator to add you.

c. Select your position from the drop-down list.

You MUST be both logged in and selected as the signing clinician for authentication to take place. Authentication changes the green button from 'Sign and Finalise' to 'Sign and Send'. If this is not done correctly, you will not be able to send the letter.

e.g. Logged in as Lysa Bacon; the two examples below show the consequence of selecting a different signing clinician vs same as that logged in to system.

A

| Details Autotext    | Data     | ~      | Details       | Autotext    | Dat |
|---------------------|----------|--------|---------------|-------------|-----|
| Department          | ~        |        | Departmer     | nt          |     |
| Urology             | Ŧ        |        | Urology       |             | *   |
| Clinic (optional)   |          |        | Clinic (opt   | ional)      |     |
| None                | Ŧ        |        | None          |             | *   |
| Lead Clinician      |          |        | Lead Clini    | cian        |     |
| Mr. Daniel Pace     | •        |        | Mr. Daniel    | Pace        | Ψ.  |
| Signing Clinician   |          |        | Signing Cl    | inician     |     |
| С                   | <b>v</b> |        | Lysa Baco     | n           | Ŧ   |
| Position            |          |        | Position      |             |     |
| Consultant          | •        |        | Specialty 7   | Frainee     | *   |
| Clinic / Admit Date |          |        | Clinic / Ad   | mit Date    |     |
| 26-Nov-2023         |          |        | 26-Nov-20     | )23         |     |
| Importance          |          |        | Importanc     | e           |     |
| Normal              | *        |        | Normal        |             |     |
| Cancel              |          |        | Cancel        |             |     |
| Save as Draft       |          |        | Save as Draft |             |     |
| Save And Finalise   |          | $\sim$ | Si            | on and Send |     |

3. **Click** on the green **Sign and Send** button. The document will appear in the Doc Store Print App.

If it is a discharge summary, this will send by 01:00 the next day.

For all other letters, they will be available for your clinical administrator to send from the Doc Store Print App; you will need to let them know that a letter is ready to send.